## Οδηγίες σύνδεσης στην υπηρεσία

## «OTE Secure Remote Access IP VPN»

*iPad* [iOS version 6.x | 7.x]

1. Από το κεντρικό menu [εικ. 1], επιλέξτε **«Settings»** για να εισαχθείτε στην οθόνη ρυθμίσεων της συσκευής.

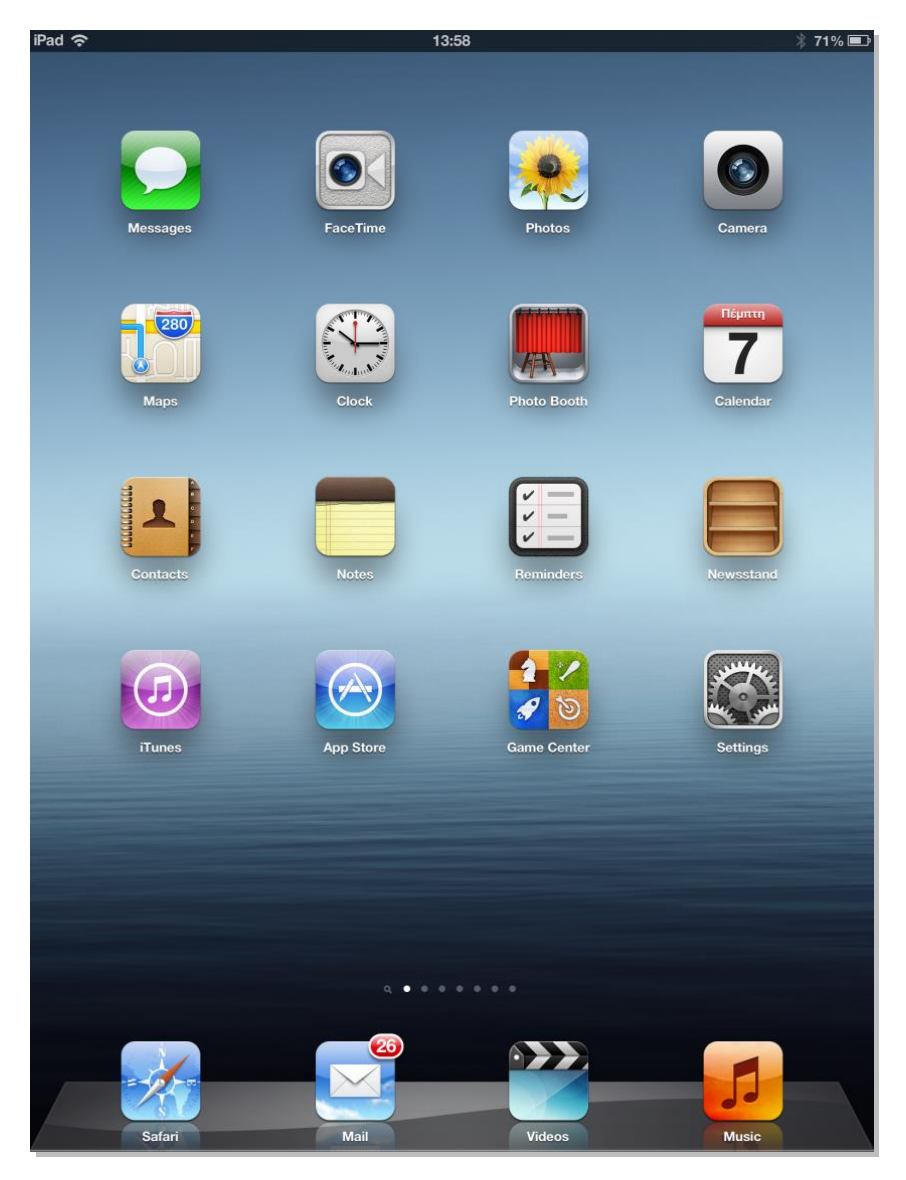

Εικόνα 1 - Settings

- 2. Στην οθόνη ρυθμίσεων τηλεφώνου **«Settings»** που εμφανίζεται, επιλέξτε **«General»** στη αριστερή στήλη. [εικ. 2]
- 3. Στην συνέχεια στην δεξιά στήλη επιλέξτε «VPN» [εικ. 2].

| iPad 穼                    | 13:58 🕴 71% 📼                                                                      |  |  |
|---------------------------|------------------------------------------------------------------------------------|--|--|
| Settings                  | General                                                                            |  |  |
| Airplane Mode OFF         |                                                                                    |  |  |
| Wi-Fi MyPlace             | About                                                                              |  |  |
| Bluetooth On              | Software Update >                                                                  |  |  |
| C Do Not Disturb          | Usage >                                                                            |  |  |
| <b>O</b> Notifications    | Siri >                                                                             |  |  |
| General                   | VPN Not Connected >                                                                |  |  |
| Sounds                    | iTunes Wi-Fi Sync >                                                                |  |  |
| 🙀 Brightness & Wallpaper  |                                                                                    |  |  |
| Picture Frame             | Spotlight Search >                                                                 |  |  |
| Privacy                   | Auto-Lock 2 Minutes >                                                              |  |  |
| iCloud                    | Passcode Lock Off >                                                                |  |  |
| Mail, Contacts, Calendars | iPad Cover Lock / Unlock                                                           |  |  |
| T Notes                   | Automatically lock and unlock your iPad when you<br>close and open the iPad cover. |  |  |
| E Reminders               |                                                                                    |  |  |
| O Messages                | Restrictions Off >                                                                 |  |  |
| S FaceTime                | Use Side Switch to:                                                                |  |  |
| Maps                      | Lock Rotation                                                                      |  |  |
| Mari Safari               | Mute 🗸                                                                             |  |  |
|                           | Rotation Lock is available in the multitasking bar.                                |  |  |
| I lunes & App Stores      | Multitasking Gestures                                                              |  |  |
| Music                     | Use four or five fingers to:                                                       |  |  |
| Wideos                    | Pinch to the Home Screen                                                           |  |  |

Εικόνα 2 – General

4. Στο Menu VPN, στην δεξιά στήλη, επιλέξτε «**Add VPN Configuration**» [εικ. 3].

| iPad ᅙ          |              | 13:58         |              | * 71% 💷 |
|-----------------|--------------|---------------|--------------|---------|
| Settin          | ngs          | General       | VPN          |         |
| Airplane Mode   | OFF          | VPN           |              | OFF     |
| Wi-Fi           | MyPlace      |               |              |         |
| Bluetooth       | On           | Choose a Cont | figuration   |         |
| C Do Not Distur | D OFF        | Add VPN Co    | onfiguration | >       |
| Notifications   |              |               |              |         |
| General         |              |               |              |         |
| Sounds          |              |               |              |         |
| Brightness & V  | Wallpaper    |               |              |         |
| Picture Frame   |              |               |              |         |
| Privacy         |              |               |              |         |
| iCloud          |              |               |              |         |
| Mail, Contacts  | s, Calendars |               |              |         |
| T Notes         |              |               |              |         |
| E Reminders     |              |               |              |         |
| O Messages      |              |               |              |         |
| • FaceTime      |              |               |              |         |
| Maps            |              |               |              |         |
| Mafari Safari   |              |               |              |         |
| iTunes & App    | Stores       |               |              |         |
| 🗾 Music         |              |               |              |         |
| Wideos          |              |               |              |         |

Εικόνα 3 - VPN

5. Στο παράθυρο που αναδύεται "Add Configuration" [εικ. 4], επιλέξτε «**IPSec**».

| Cancel        | A                   | dd Configuratio | n Save |  |
|---------------|---------------------|-----------------|--------|--|
| L2TP          |                     | PPTP            | IPSec  |  |
|               |                     |                 |        |  |
|               |                     | CISCO           |        |  |
| Description   | Requir              | ed              |        |  |
| Server        | Requir              | ed              |        |  |
| Account       | Required            |                 |        |  |
| Password      | Ask Every Time      |                 |        |  |
| Use Certifica | Use Certificate OFF |                 |        |  |
| Group Name    | Group Name          |                 |        |  |
| Secret        |                     |                 |        |  |
| Proxy         |                     |                 |        |  |
| Off           |                     | Manual          | Auto   |  |

Εικόνα 4 - ΙΡSec

6. Συμπληρώστε τα πεδία στην καρτέλα "IPSec" [εικ. 5], σύμφωνα με τις ακόλουθες οδηγίες:

|                  | Add Configuration                                                                                                    |
|------------------|----------------------------------------------------------------------------------------------------|
| Description:     | Όνομα σύνδεσης της επιλογής σας<br>π.χ. VPN connection 1                                                                                                |
| Server:          | remote.otenet.gr                                                                                                    |
| Account:         | Το όνομα χρήστη σε μορφή<br>VRFNAME <b>_user_</b> xxx <b>@remote.otenet.gr</b>                                                                          |
| Password:        | Εισάγετε το password του χρήστη.                                                                                                    |
| Use Certificate: | OFF                                                                                                    |
| Group Name:      | Το όνομα του GROUP όπως έχει δοθεί από τον ΟΤΕ σε<br>μορφή VRFNAME <b>_GROUP_</b> ×<br><i>Προσοχή:</i> σε αυτό το πεδίο δεν βάζουμε το alias του group. |
| Secret:          | Εισάγετε το password (PSK) του GROUP όπως<br>εμφανίζεται στο Portal.                                                                                    |
| Proxy:           | OFF                                                                                                    |

| Cancel | ancel Add Configuration Save |                                   |      |  |
|--------|------------------------------|-----------------------------------|------|--|
|        | L2TP                         | PPTP IPSec                        |      |  |
|        | cisco                        |                                   |      |  |
| Desc   | ription VPN                  | connection 1                      |      |  |
| Serve  | er remo                      | remote.otenet.gr                  |      |  |
| Acco   | unt VRFI                     | VRFNAME_user_xxx@remote.otenet.gr |      |  |
| Pass   | word ••••                    | ••••                              |      |  |
| Use (  | Use Certificate OFF          |                                   |      |  |
| Grou   | Group Name VRFNAME_GROUP_x   |                                   |      |  |
| Secre  | et ••••                      | ••••                              |      |  |
| Proxy  | /                            |                                   |      |  |
|        | Off                          | Manual                            | Auto |  |
|        |                              |                                   |      |  |

Εικόνα 5 – Add Configuration

 Μετά την εισαγωγή των στοιχείων, στην πάνω δεξιά γωνία του παραθύρου, επιλέξτε το κουμπί «Save» [εικ. 4]. 8. Για να γίνει η σύνδεση ενεργοποιούμε το κουμπί δεξιά του VPN σε **«ON»** και εμφανίζεται το status της σύνδεσης [εικ. 5].

| iPad 🙃 VEN                | 9:00                       | 89% 📟             |
|---------------------------|----------------------------|-------------------|
| Settings                  | General VPN                |                   |
| Airplane Mode             |                            |                   |
| Wi-Fi LuMo                | VPN                        |                   |
| Bluetooth Off             | Status                     | Connected: 3:03 > |
| VPN ON                    | Choose a Configuration     |                   |
| C Do Not Disturb          | VPN Connection 1<br>Custom | ۲                 |
| Notifications             | Add VPN Configuration      | >                 |
| General                   |                            |                   |
| 뒔 Sounds                  |                            |                   |
| 🙀 Brightness & Wallpaper  |                            |                   |
| Picture Frame             |                            |                   |
| Privacy                   |                            |                   |
| 🙆 iCloud                  |                            |                   |
| Mail, Contacts, Calendars |                            |                   |
| T Notes                   |                            |                   |
| Reminders                 |                            |                   |
| O Messages                |                            |                   |
| S FaceTime                |                            |                   |
| Maps                      |                            |                   |
| Mafari Safari             |                            |                   |
| iTunes & App Stores       |                            |                   |
| 💋 Music                   |                            |                   |

Εικόνα 6 – VPN ON